## Régler la compensation de contre-jour

Vous pouvez corriger l'image lorsque le sujet paraît trop sombre en raison du contre-jour.

 $1\,$  Appuyez sur MENU pour afficher le menu.

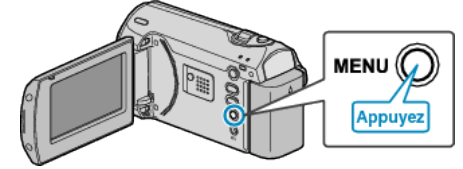

2 Sélectionnez "REGLAGE MANUEL" avec la commande ZOOM/SE-LECT et appuyez sur OK.

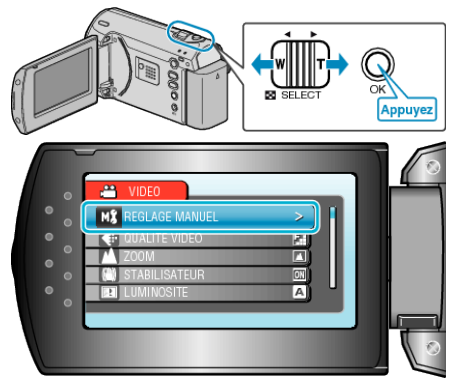

3 Sélectionnez "COMP. RETROECLAIRAGE", puis appuyez sur OK.

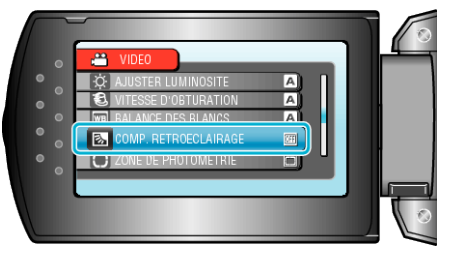

4 Sélectionnez "MARCHE", puis appuyez sur OK.

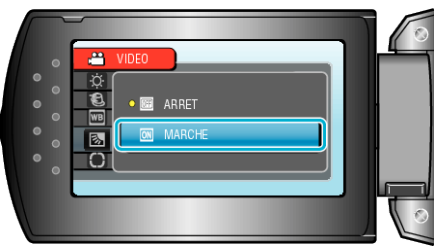